1. 设备 LAN 网口接入 POE 交换机,摄像机和摄像机网关处于同一网络下即可,

无需接入 CAMERA 口。

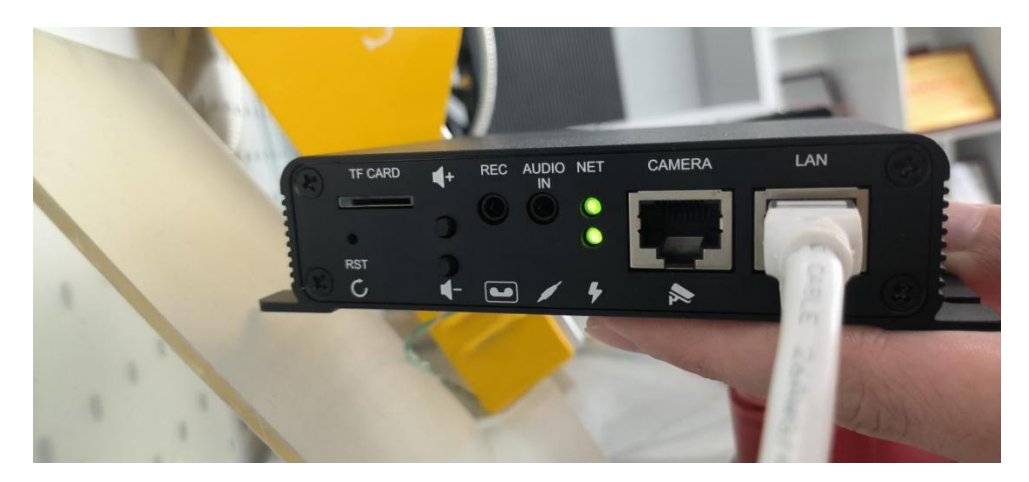

搭配华为烟火摄像机的接线图, 9 外部开关 接入摄像机的报警输出正负极。 摄像机标签中 ALARM\_OUT 是报警输出正极, ALARM\_OUT\_GND 是报警输出负

极。注:烟火摄像机必须和摄像机网关处在同一位置!!!

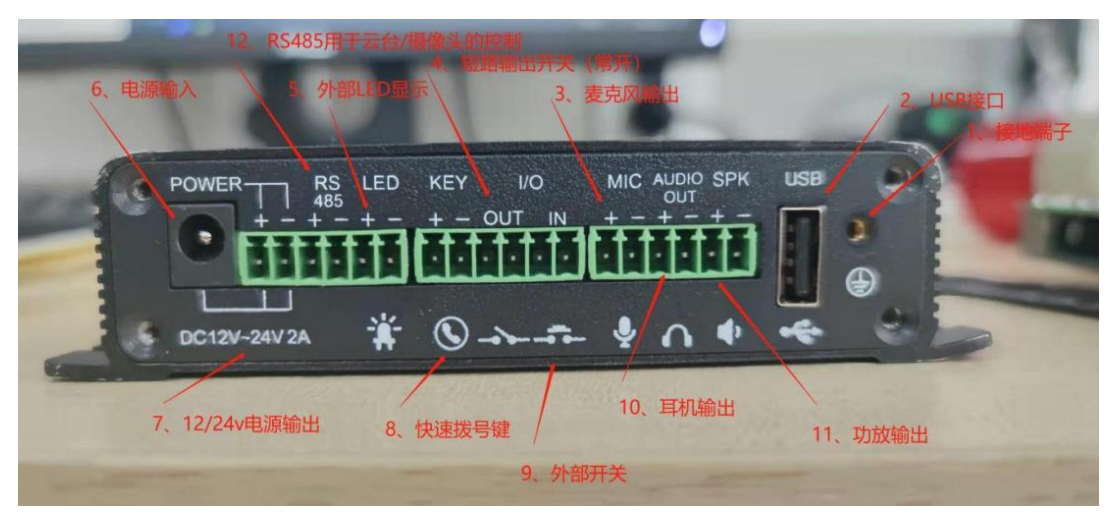

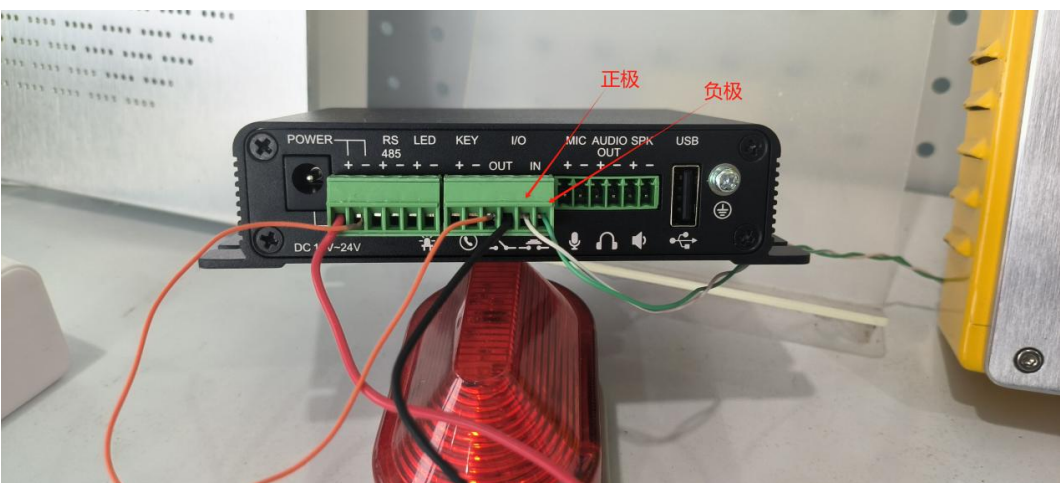

2. 摄像机网关的默认地址为 192.168.11.1,默认账号密码为 admin,登录。

| Paging Gateway |                 |                                            |  |
|----------------|-----------------|--------------------------------------------|--|
|                | 用户名<br>密码<br>语言 | admin<br>•••••<br>简体中文 v<br>记住用户名/密码<br>登录 |  |
|                |                 |                                            |  |

3. 进入网络>基本,修改静态 IP 地址,填写完后点击右侧的提交保存。

| Paging Gateway | 状态 账号 网络 设备 电话簿 维护 安全 |                                               | 正在使用默认感得,清更更《注册 ◆ 语言   简体中文<br>2024/04/23 02:28:17 |
|----------------|-----------------------|-----------------------------------------------|----------------------------------------------------|
| 基本 🗧           | LAND模式                |                                               | 帮助                                                 |
| 高级             | LAN□模式(IPv4/IPv6)     | IPv4 ×                                        |                                                    |
| TR069          |                       |                                               | 描述:<br>自动获得IP地址                                    |
| SNMP           | 网络优先级                 |                                               | 门禁自动向DHCP服务器请求获得IP地址;子网播码,网                        |
| NMS            | 网络优先级                 | LAN                                           | 关,DNS号.                                            |
| VLAN&QoS       | 4G开关                  |                                               | 静态IP地址<br>手动配置IP地址,子网拖码,网关,DNS等。                   |
| 802.1X         | 46开关                  | □ 信用 ▼                                        | xDSL(PPPoE)                                        |
| VPN            | LANCI IPv4            |                                               | 这是DSL提供的最常用的设置,要求输入ISP提供的用户名<br>和密码。               |
| is/#fi         | 3 OHCP<br>● 静态IP      |                                               | IPv6<br>互联网工程任务组(IETF)设计的用于替代IPv4的下一代              |
|                | 1780年<br>子岡地昭<br>默以网关 | 192.108.0.211<br>255.255.255.0<br>192.168.0.1 | 1P1992、<br>请杰士这里获取更多的帮助。                           |
|                | 静态DNS<br>首选DNS        | © ON OFF<br>8.8.8.8                           | 警告:                                                |
|                | 备选DNS                 |                                               | 字段描述:                                              |
|                | LAN IPv6              |                                               | 提交或取消快速操作<br>短本 取送                                 |
|                | DHCP     Matrix       |                                               | <u>减火</u> 4005                                     |
|                | UP地址<br>IP地址          |                                               |                                                    |

4. 进入账号>基本, 配置 SIP 账号信息, 填写完后点击右侧的提交保存。

| Paging Gateway | <i>状态</i> 账号 网络设备 电活频 维护 安全                 |                                                                                                    | 正在使用就认为8月,请更换! 注销 ●  语言   简体中文<br>2024/04/23 02:29:21                                                         |
|----------------|---------------------------------------------|----------------------------------------------------------------------------------------------------|----------------------------------------------------------------------------------------------------|
| 1 基本 <b>←</b>  | SIP账号                                       |                                                                                                    | 帮助                                                                                                    |
| ■ 滞级<br>■ 确幹研  | 状态<br>景号<br>局所状态<br>显示名<br>注册名<br>用户名<br>電務 | 回日前        原告2:8013        自用        8013     自用状态改为启用       8012     銀示名:可自定以       80132     注册名和印卢名:注册分机号       ************************************ | 描述:<br>STPR号<br>选择不同的STPR号,输入显示名,用户名和应码来注册STP<br>聚户<br>STP服务器<br>注册STPR号时,由运营实现但的服务器地址                        |
|                | SIP服务器 1<br>服务器IP<br>注册周期<br>SIP服务器 2       | 192.166.0.19 第四 5060 服务器IP:电话系统IP<br>1800 (30~65535P) 端口:默认5060<br>(知是SINA)则7060                                                                        | SIP代理报多播<br>当有协议电/NATBY,用于处理信号及帮助多模体的说而通<br>过历火境/NAT<br>NAT<br>建立2F04的学校植AAT网关的IP值能的技术的总称。STUN是<br>NAT穿越技术之一。 |
|                | 服炒商IP<br>注册周期<br>Sip状态提示音                   | ianC 5060<br>1800 (30~6553589)                                                                                                    | 调点由这里获取更多的帮助。<br>警告:<br>中印编译:                                                                                 |
|                | Sp状态提示音<br>Sp状态提示音问隔<br>SIP代理服务器            | <del>第用   マ</del>  <br>  10 (3~30s)                                                                                                    | 据交或取消快速操作<br>提交 取消                                                                                            |
|                | 启用状态                                        |                                                                                                    |                                                                                                    |

5. 如果您需要 IP 呼叫的方式, 账号改为 IP 直拨。

| Paging Gateway        | 状态 账号 网络 设备 电活荡 维护 安全                                                     |                                | <b>取在使用就认成图,诸理教</b> 》 注語 ●  语言 <mark>· 简体中文      ▼</mark><br>2024/04/23 02:50:52                                                         |
|-----------------------|---------------------------------------------------------------------------|--------------------------------|----------------------------------------------------------------------------------------------------|
| ▲私本<br>語為役<br>回 SKK() | SIP第等<br>状态<br>振号<br>周時状态<br>SIp状态振示音<br>Sip状态振示音<br>Sip状态振示音<br>Sip状态振示音 | [P直沒 →<br>  启用 →<br>10 (2~20s) | 移動<br>研結:<br>SIPR号<br>進程不同的SIPR号, 執入显示者,用户名和密码来注册SIP<br>第40<br>SIP和SF器<br>达斯SIPR号母时, 田运業或提供的服务器地址<br>SIPC電路务器<br>当時10次增入和DT<br>由予以建得人和DT |
|                       | いやめまた                                                                     |                                | NAT<br>建立元前時が穿越ANAT网头的DP全接的技术的总称。STUN是<br>和工程建築大之一。<br>明                                                                                 |

6. 账号>高级,选择对应的 SIP 账号 (如果是 IP 直拨则选 IP 直拨),摄像头选择 外部摄像头,如您使用华为烟火摄像机,外部摄像头 Url 填写 RTSP 流,格式为 rtsp://账号:密码@摄像机 IP/LiveMedia/ch1/Media1

例: rtsp://admin:HuaWei123@192.168.0.120/LiveMedia/ch1/Media1

如您使用其他摄像机,可百度对应品牌的 RTSP 流格式

| 1.84 | SIP账号                 |                                                               | 帮助                                |
|------|-----------------------|---------------------------------------------------------------|-----------------------------------|
| ■高级  | 账号                    | 账号2:8013 ~                                                    | 描述:<br>DTME                       |
|      | DTMF                  |                                                               | 从门禁发送到网络的信号,在通话过程中按门禁的罐盘产         |
|      | 类型                    | RFC2833                                                       | 生.                                |
|      | DTMF内容类型              | DTMF-Relay V                                                  | a¥04                              |
|      | DTMF负载                | 101 (96~127)                                                  | 呼叫相关的设置                           |
|      |                       |                                                               | NAT                               |
|      | EF UL                 |                                                               | SIP会定期向服务器发送UDP KeepAlive数据句。以防路由 |
|      | 最小本地SIP鴿口             | 20300 (1024~65535)                                            | 留的調□映射失效。                         |
|      | 最大本地SIP 講□            | 20599 (1024~65535)                                            |                                   |
|      | 注册超时重新随机调口            | 启用・                                                           | 请点击这里获取更多的帮助.                     |
|      | 允许不注册呼出               | ※用 ~                                                          | 等告:                               |
|      | 自动应答                  | 启用 ▼                                                          |                                   |
|      | 铃声                    | 默认 🗸                                                          | 字段描述:                             |
|      | 呼叫报文带user=phone       | 禁用                                                            | in wet my this is in              |
|      | 携带MAC信息               | 禁用 🗸                                                          | 提文SUUTITY WITE                    |
|      | 号的總私类型                | ₩ <b>`</b>                                                    | 提文                                |
|      | 只文行信任SPR政府撤<br>TLCF6本 | 宗田・                                                           |                                   |
|      | Truite#########       |                                                               |                                   |
|      | ATTICC (Append) inp   |                                                               |                                   |
|      | 摄像头选择                 |                                                               |                                   |
|      | 摄像头选择                 | 外部摄像头 🗸                                                       |                                   |
|      | 外部攝像头Url              | rtsp://admin:HuaWei123@192.168.0.121/LiveMedia<br>/ch1/Media1 |                                   |
|      |                       |                                                               |                                   |

7. 账号>编解码,选择对应的 SIP 账号 (如果是 IP 直拨则选 IP 直拨) 将语音编解码与视频编码配置为下图。

| ▲振本                 | SIP账号                                                                                                    | 7880                                                                                              |
|---------------------|----------------------------------------------------------------------------------------------------|---------------------------------------------------------------------------------------------------|
| 11日前段<br>回 96897793 | 账号 (账号2:8013 ▼<br>通信報解码                                                                                                    | <b>攝逐:</b><br>總解示:<br>明中可以自由證準總解詞(至少證準一种),并該期終例改进版                                                |
|                     | ■用意味何     ■用意味何       0722_53     0725       0725     0725       0726     0726       0726     0726       0726     0727       0726     0727       0726     0727       0726     0729       0727     0729       0415     0415       0415     0415       0415     0415 | 換め出送電理改善が判論。<br>整合:<br>学行法論系:<br>建たえ、第20月<br>第2日<br>第2日<br>第2日<br>第2日<br>第2日<br>第2日<br>第2日<br>第2日 |
|                     | PTime 20 V                                                                                                    |                                                                                                   |
|                     | 规则和公司                                                                                                    |                                                                                                   |
|                     |                                                                                                    |                                                                                                   |
|                     | 视频编码参数                                                                                                    | ·                                                                                                 |

8. 设备>通话特性, 找到开门后挂断, 将超时时长调为-1。

| ▲ 铃声       | 超时                 | 10 (5~60秒)             | · ·                |
|------------|--------------------|------------------------|--------------------|
| Action URL |                    |                        | 帮助                 |
| <b>曾组捕</b> | 呼叫按鍵               |                        |                    |
| 学対讲机       | 呼叫按键选择             |                        | <b>御处:</b><br>呼叫按键 |
| ■逻辑输入输出    | Dtmf@              | (30 - 1) ((0 - 1) - 1) | 使用呼叫我羅設置快速获号号的     |
| ■ 远程控制     | 呼叫按键灯<br>白天呼叫按键 1  |                        | 日夜时间。 设置日夜时间范围     |
| ▲警报        | 白天呼叫按键 2           |                        | 网西维岛               |
| ■摄像头       | 白天呼叫按鍵 3<br>夜晚呼叫按鍵 |                        | 通过网页拨出或挂断电话        |
| ☑ 定时广播     | 循环RobinBf间         | 60 (5~60秒)             | 请点击这里获取更多的帮助.      |
| 日录音录像      | 日夜时间               |                        | 警告:                |
| Ⅲ 喧哗检测     |                    |                        | chrottate.         |
|            | 日大井始时间 略上于始时间      | 87: 9 5797; U          | 于FR18825;          |
|            | m _ 100 100 Hos    | 8). <u>12</u> 399. 0   | 提交或取消快速操作<br>提交 取消 |
|            | 服人通话时间             |                        |                    |
|            | 最大通话时间             | 5 (1~30分, -1不捶断)       |                    |
|            | 本地RTP              |                        |                    |
|            | 最大RTP满口            | 12000 (1024~65535)     |                    |
|            | 最小RTP测口            | 11800 (1024~65535)     |                    |
|            | 开门后挂断              |                        |                    |
|            | 超时                 | -1 (0~15秒, -1不挂断)      |                    |

9. 设备>逻辑输入输出,参考下图配置逻辑输入。逻辑输入出发通话填写呼叫目的地号码。如您想通过摄像机网关出发呼叫 8019,您就填写 8019。

如果是 IP 直拨方式,此处填写对端设备 IP 地址。

# EQUÜNET

| ◎时间 & 日期      | Sip注册失败   | 茶用 🖌              | 488h               |
|---------------|-----------|-------------------|--------------------|
| く 通话特性        | 线路        | 全部 ~              |                    |
| ■声音           | 等待时间      | 180 (1~3600秒)     | 描述:                |
| A tom         | 网络连接失败    | 茶用 イ              | 设置门锁               |
| A Antine 1001 | 等待时间      | 180 (1~3600#9)    |                    |
|               | ledt      |                   | 1.1002001<br>控制门锁  |
| 11:22橋        |           |                   |                    |
| 業対讲机          | Led约模式    | 第亮 ~              | 白动打开设置             |
| ●逻辑输入输出       | 逻辑输入      |                   | Security (1) 275mg |
| ■远程控制         |           |                   | 请点击这里获取更多的帮助.      |
| ▲警报           | 逻辑输入触发通话  | 8019 账户2 ~        | 警告:                |
| ■ (現像当.       | 触发条件      | 短路触发              | 字段描述:              |
|               | バス改画      | 1J7T •            |                    |
| 区定时广播         | ●私友本地」 1個 | 源用 🗸              | 提交或取消快速操作          |
| 日录音录像         | 拨号按键触发通话  | 账户1 ~             | 提交 — 取消            |
| ☑ 喧哗检测        |           | ,                 |                    |
|               | 逻辑输出      |                   |                    |
|               | 工作模式      | 单稳态               |                    |
|               | 延迟时间      | 10 (1~600 通话期间 秒) |                    |
|               | 触发条件      |                   |                    |
|               | □ 通话      |                   |                    |
|               | ☑ 1/0晌入   |                   |                    |
|               | 闪烁周期      | 快 ~ (4, 600       |                    |
|               | 持续时间      | 5 (1~000 秒)       |                    |

10.设备>摄像头,参考下图配置。勾选启用外部摄像头,填入 RTSP 流地址。

| Paging Gateway                         | 机合 账号 网络 设备 电话题 维护 安全                                                          | 五谷费用器认出码,请更换:注指 ● 语言 简体中文                                                        |
|----------------------------------------|--------------------------------------------------------------------------------|----------------------------------------------------------------------------------|
| <b>⊁</b> 基本                            | 調像失模式                                                                          | 帮助                                                                               |
| ◎时间 & 日期                               | 攝像決模式 · 摄像头网口路由模式 · ✓                                                          | 描述:                                                                              |
| <ul><li>&gt;透话特性</li><li>回声音</li></ul> |                                                                                | IP 摄像头<br>IP摄像头设置                                                                |
| <b>▲</b> 铃声                            | attice                                                                         | ONVIF<br>设置摄像头的ONVIF用户名和影码。                                                      |
| Action URL                             | 当前爾像头母派<br>編の派 ▼<br>編像头現派戦友                                                    | 海渠成记:                                                                            |
| 部組織                                    | 分部围像头模式                                                                        | rtsp://usemame:password@ip:554/codec/channel/subtype/av_stream                   |
| ▲逻辑输入输出                                | ☑ 眉用外部顕像头                                                                      | 大华:<br>rtsp://username:password@ip:554/cam/realmonitor?<br>rtsp://username.com/  |
| <b>蜀</b> 远程控制                          | ● 手动Rtsp URL<br>Video Pten UBI (rtsp://admin:HuaWei123@192.168.0.121/LiveMedia | channel=losubkype=0                                                              |
| ▲警报                                    | //ch1/Media1<br>〇手动UUID                                                        | rtsp://10.6.3.57:554/user=admin&password=&channel=1&stream=1.sdp?<br>real stream |
| ■ 儘敏失 ■ 定时广播                           | 设备记题码<br>Video Rtsn UR                                                         | 潮流网络:                                                                            |
| 日录音录像                                  | C 自动UUD                                                                        | rtsp://usemame:password@192.168.1.168:554/0                                      |
| ☑ 咖啡检测                                 | に分析式的時<br>Video Rtsp URL                                                       | DP98:<br>rtsp://10.6.3.57:554/stream2                                            |
|                                        |                                                                                | 调点击这里获取更多的帮助.                                                                    |
|                                        | 摄像头电源                                                                          | 警告:                                                                              |

11.如果您有接入报警灯的需求,参考下面接线图。

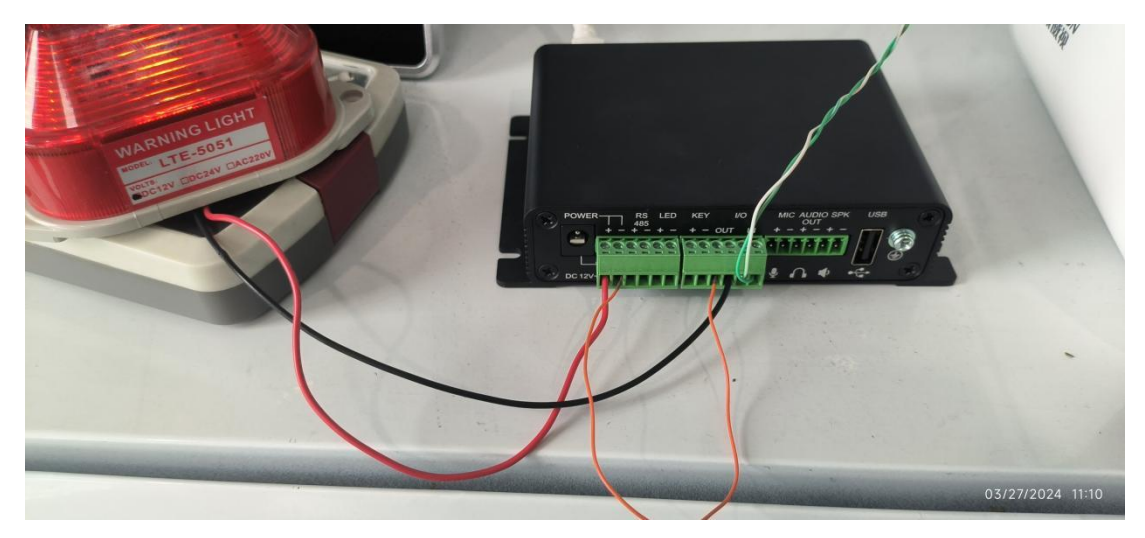

报警灯的正负极接在正负极,另外一个使用铜线连接,形成回路。

然后在逻辑输入输出中 参考下图 配置逻辑输出,延迟时间是报警灯闪烁持续时

间。

| ■逻辑输入输出 | 逻辑输入                 |                                                  | 自动打开设置<br>设置自动开门策略。 |
|---------|----------------------|--------------------------------------------------|---------------------|
| 電話程控制   |                      |                                                  |                     |
| ▲警报     | 逻辑输入触发通话             | 8002<br>東京市在4113                                 | 请点击这里获取更多的帮助        |
| ■摄像头    | <u>融友</u> 读件<br>开关设置 | 短期戦友 ~ 17开 ~ 4 4 4 4 4 4 4 4 4 4 4 4 4 4 4 4 4 4 | 警告:                 |
| ☑ 定时广播  | 触发本地广播               | 禁用・                                              | 字段描述:               |
| 日录音录像   | 拨号按键触发诵话             |                                                  | 提交或取消快捷操作           |
| X 喧哗检测  | 逻辑输出                 |                                                  | 提交 取満               |
|         | T-//248-04           | <b>始施</b> 大 y                                    |                     |
|         | エコロ美元                | 10 (1~600 ) 通知時間                                 |                     |
|         | 触发条件                 |                                                  |                     |
|         | □ 通话                 |                                                  |                     |
|         | ☑ 1/0输入              |                                                  |                     |
|         | 闪烁周期                 | 快 ~                                              |                     |
|         | 持续时间                 | 5 (1~600                                         |                     |

12.